## FAQ YEAR-END Module

1. Who will need access to the Year End Module?

**Answer:** GTAS reporters who are required to submit an adjusted trial balance.

2. Why is the Year End Module needed?

Answer: To initiate year end cancellation and adjustment transactions that were previously accomplished in FACTS II on the 2108.

3. What types of transactions can I accomplish in the module?

Answer: The following transactions:

- Surplus, Year End Closing Cancellation of Expired Account Balances
- Surplus, Year End Closing Cancellation of Revolving, Special and Non-Revolving Trust Fund Accounts (with Available Receipts)
- Surplus, Year End Closing Cancellation of Special and Non-Revolving Trust Fund Accounts (with Unavailable Receipts)
- Indefinite, Year End Closing Adjustment
- 4. When can I report my Year End cancellation activity?

Answer: The reporting window will be from October 7<sup>th</sup> at 8:00 am thru October 20th at 12 noon.

5. Is there training material available for the Year-End module?

Answer: Yes and you can access the Year End training material at: CARS Year-End Training

CARS YEAR-END Training-Part1

CARS YEAR-END Training-Part2

6. How do I gain access to the Year-End module?

**Answer:** Please see the specific instructions below.

• If you are not currently a CARS user and wish to request access to the new CARS application, please follow the instructions provided in the attached CARS Enrollment user guide. (If you do

not currently have a Single Sign On account, you will be required to establish one before requesting access to CARS. If you currently use GTAS and/or IPAC, your Single Sign On account credentials are the user ID and password that you use to access those applications.)

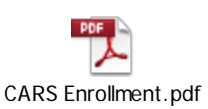

• If you currently have access to CARS and wish to add YEC (Year End Closing) access, please follow the instructions provided in the attached CARS Account Modification User Guide. Select the appropriate module and role as follows:

| Field  | Selection       | Function                                           |
|--------|-----------------|----------------------------------------------------|
| Module | YEC             | Allows the user to provision access to the         |
|        |                 | following roles                                    |
| Roles  | Agency Preparer | Allows the user to create and certify year-end     |
|        |                 | cancellations and adjustments                      |
|        | Agency Reviewer | Allows the user to view year-end cancellations and |
|        |                 | adjustments                                        |

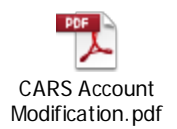

7. I am logged into CARS, how do I get to the Year-End transaction module?

Answer: Follow the steps below to create a New Year End Closing transaction.

a. Click the Transactions Tab at the top of the screen

| Welcome Agency Preparer last logged in on September 24, 2014 02:30 PM |                                                                                                    |  |  |
|-----------------------------------------------------------------------|----------------------------------------------------------------------------------------------------|--|--|
| Home Transactions                                                     |                                                                                                    |  |  |
| Home Home                                                             | My CARS: Notices                                                                                                 |  |  |
| 🚯 My CARS:                                                            | 02/26/2007 03:53 PM Reporting of Security Weaknesses                                                             |  |  |
| Notices                                                               | If users at any time become aware of a security weakness or vulnerability that poses 874-4357 or (202) 874-8270. |  |  |
| 02/26/2007 03:53 PM- Reporting of<br>Security Weaknesses              |                                                                                                    |  |  |
| & Profile                                                             |                                                                                                    |  |  |
| R ALC Address File                                                    |                                                                                                    |  |  |
| <u>News</u>                                                           |                                                                                                    |  |  |
| System Alerts                                                         |                                                                                                    |  |  |
| D About CARS                                                          |                                                                                                    |  |  |
|                                                                       |                                                                                                    |  |  |
|                                                                       |                                                                                                    |  |  |

b. Under "New Transactions", click the "Year End Closing" link

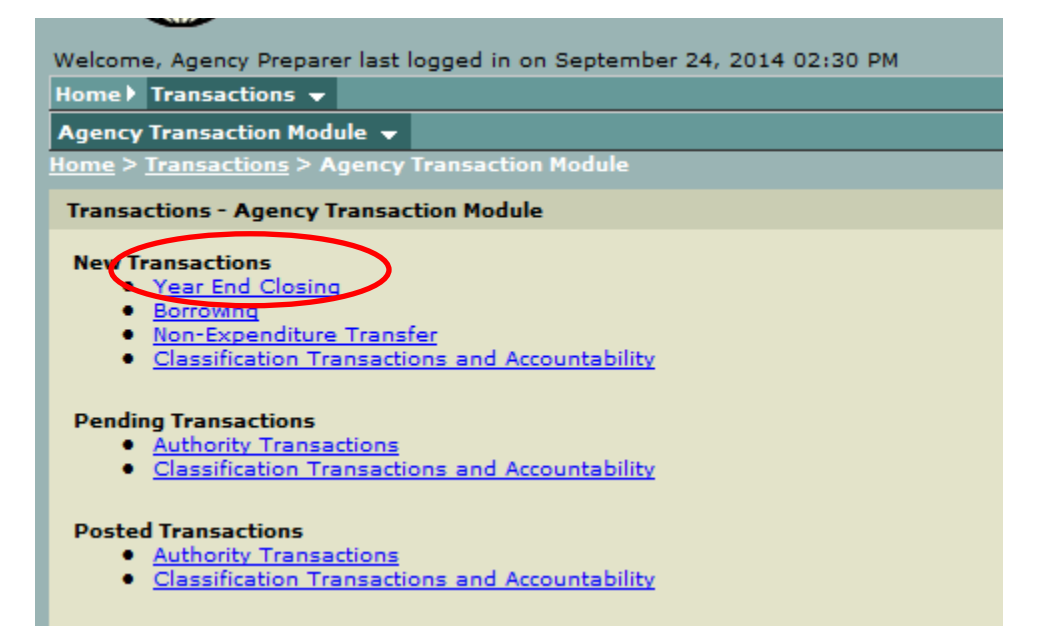

c. You should now be on the New Year-End Closing Transaction screen

| Welcome, Agency Preparer Welcome, Agency Preparer Welcome, Agency Prepa |                                                                                           |  |  |  |
|----------------------------------------------------------------------------------------------------|-------------------------------------------------------------------------------------------|--|--|--|
| Year End Closing 👻 Borrowing 🕨 Non-Expe                                                                                                    | enditure Transfer V Classification Transactions and Accountability V                      |  |  |  |
| lome > <u>Transactions</u> > <u>Agency Transaction</u>                                                                                                    | n Module > New Year End Closing Transaction                                               |  |  |  |
| New Year End Closing Transaction                                                                                                    |                                                                                           |  |  |  |
| * Indicates Required Field                                                                                                    |                                                                                           |  |  |  |
| * Transaction Type                                                                                                    | Indefinite, Year End Closing Adjustment                                                   |  |  |  |
| Transaction Date                                                                                                    | 09/30/2013                                                                                |  |  |  |
|                                                                                                    |                                                                                           |  |  |  |
| Accounting Period                                                                                                    | 09/2013                                                                                   |  |  |  |
| Effective Date                                                                                                    | 09/30/2013                                                                                |  |  |  |
| aency Reference #                                                                                                    |                                                                                           |  |  |  |
|                                                                                                    |                                                                                           |  |  |  |
|                                                                                                    | SP ATA AID BPOA EPOA A MAIN SUB                                                           |  |  |  |
| CGAC Treasury Account Symbol                                                                                                    | N/A • N/A • - Select- • - Select- • - Select- • - Select- • - Select- • - Select- • Reset |  |  |  |
| Salance Adjustment Type                                                                                                    | Increase O Decrease                                                                       |  |  |  |
| urrent Balance                                                                                                    | 0.00                                                                                      |  |  |  |
| Adjustment Amount                                                                                                    | 0.00                                                                                      |  |  |  |
| ew Balance                                                                                                    | 0.00                                                                                      |  |  |  |
|                                                                                                    |                                                                                           |  |  |  |
| Comment                                                                                                    | A                                                                                         |  |  |  |
|                                                                                                    |                                                                                           |  |  |  |
|                                                                                                    | *                                                                                         |  |  |  |
|                                                                                                    | Certify Cancel                                                                            |  |  |  |
|                                                                                                    |                                                                                           |  |  |  |

8. When I click the Year-End Closing link, why do I get an error message?

**Answer:** If you are seeing the error message below, it is because it is before the Year-End window opens on October 7 or the window has closed for all Year-End transactions.

| Velcome, Agency Preparer                                                                                   |
|----------------------------------------------------------------------------------------------------|
| New Transactions - Pending Transactions > Posted Transactions >                                            |
| Year End Closing 🗸 Borrowing ) Non-Expenditure Transfer ) Classification Transactions and Accountability ) |
| Home > Transactions > Agency Transaction Module > New Year End Closing Transaction                         |
| New Year End Closing Transaction                                                                           |
| The operating window is closed for processing Year End Closing transactions.                               |
|                                                                                                    |

9. What happens once I certify a transaction?

**Answer:** You will get the detail screen below. Please take note of the control number. You will need this to view your transactions later.

| New Transactions ) Denting Transactions + Dested Transactions )  |              |            |                 |          |          |              |            |                                                                         |                     |
|------------------------------------------------------------------|--------------|------------|-----------------|----------|----------|--------------|------------|-------------------------------------------------------------------------|---------------------|
| Authority Transactions - Classification Tran                     | eactions an  | d Accoun   | - ·<br>tahilita |          | _        |              |            |                                                                         |                     |
| Home > Transactions > Approx Transaction                         | Madula S. D. | u Accoun   | aonity          | ion Duon | 4 5 V.   | as End Clor  | ing Tean   | etina Debail                                                            |                     |
| Year End Closing Transaction Detail                              |              | chunių tri | alisacu         | ion quer | 2 × 16   | ar chu cius  | ing tran:  | (UNI DELON                                                              |                     |
| Tear the closing numbered betain                                 |              | _          | _               |          |          |              |            |                                                                         |                     |
| Control Number:                                                  | 5687828      |            |                 |          |          |              |            |                                                                         |                     |
| Status:                                                          | STAR .       | nterface   |                 |          |          |              |            |                                                                         |                     |
| Transaction Type:                                                | Surolu       | s. Year Er | ıd Clos         | ino Cano | ellatior | n of Expired | Account    | alances                                                                 |                     |
| T                                                                | 00/00        | 2012       |                 |          |          |              |            |                                                                         |                     |
| Transaction Date:                                                | 09/30/       | 2013       |                 |          |          |              |            |                                                                         |                     |
| Accounting Period:                                               | 09/20:       | .3         |                 |          |          |              |            |                                                                         |                     |
| Effective Date:                                                  | 09/30/       | 2013       |                 |          |          |              |            |                                                                         |                     |
|                                                                  |              |            |                 |          |          |              |            |                                                                         |                     |
|                                                                  | CD (         | CGAC TAS   |                 |          |          | Δ ΜΔΙΝ       | <b>QUB</b> | Account Title                                                           | Cancellation Amount |
|                                                                  | 0            |            | 001             | 2004     | 2008     | 010          | 000        | SALARIES AND EXPENSES, GENERAL ADMINISTRATION, ARCHITECT OF THE CAPITOL | 76,012.82           |
|                                                                  |              |            | 001             | 2008     | 2008     | 010          | 000        | CAPITOL BUILDINGS, ARCHITECT OF THE CAPITOL                             | 176,692.70          |
| Account                                                          |              |            | 002             | 2008     | 2008     | 047          | 000        | SALARIES, CAPITOL POLICE                                                | 63,844.21           |
| Account                                                          |              |            | 009             | 2008     | 2008     | 020          | 000        | SALARIES AND EXPENSES, BOTANIC GARDEN                                   | 311,687.37          |
|                                                                  |              |            | 010             | 2007     | 2008     | 092          | 000        | SALARIES AND EXPENSES, FEDERAL JUDICIAL CENTER, THE JUDICIARY           | 64,208.18           |
|                                                                  |              |            | 011             | 2008     | 2008     | 000          | 000        | COMPENSATION OF THE PRESIDENT                                           | 34,300.49           |
|                                                                  |              |            | 014             | 2008     | 2008     | 080          | 000        | SURVEYS, INVESTIGATIONS AND RESEARCH, U.S. GEOLOGICAL SURVEY            | 3,566.88            |
|                                                                  |              |            | 020             | 2008     | 2008     | 010          | 000        | SALARIES AND EXPENSES, OFFICE OF INSPECTOR GENERAL, TREASURY            | 284,379.90          |
| Agency Reference #:<br>STAR Reference #:<br>Most Recent Comment: |              |            |                 |          |          |              |            |                                                                         |                     |

10. Once I certify a transaction, how do I know if it posted to the system?

**Answer:** To check the posted status for a specific transaction, follow the steps below.

a. Click the Transactions Tab at the top of the screen

| Welcome Agency Preparer last logged in on September 24, 2014 02:30 PM |                                                                                                    |  |  |
|-----------------------------------------------------------------------|----------------------------------------------------------------------------------------------------|--|--|
| Home Transactions )                                                   |                                                                                                    |  |  |
| Home Home                                                             | My CARS: Notices                                                                                                    |  |  |
| D My CARS:                                                            | 02/26/2007 03:53 PM Reporting of Security Weaknesses                                                                |  |  |
| Notices                                                               | If users at any time become aware of a security weakness or vulnerability that poses<br>874-4357 or (202) 874-8270. |  |  |
| 02/26/2007 03:53 PM- Reporting of<br>Security Weaknesses              |                                                                                                    |  |  |
| 2 Profile                                                             |                                                                                                    |  |  |
| R ALC Address File                                                    |                                                                                                    |  |  |
| ⊘ <u>News</u>                                                         |                                                                                                    |  |  |
| 🖏 <u>System Alerts</u>                                                |                                                                                                    |  |  |
| About CARS                                                            |                                                                                                    |  |  |
|                                                                       |                                                                                                    |  |  |

b. Under "Posted Transactions", click the "Authority Transactions" link

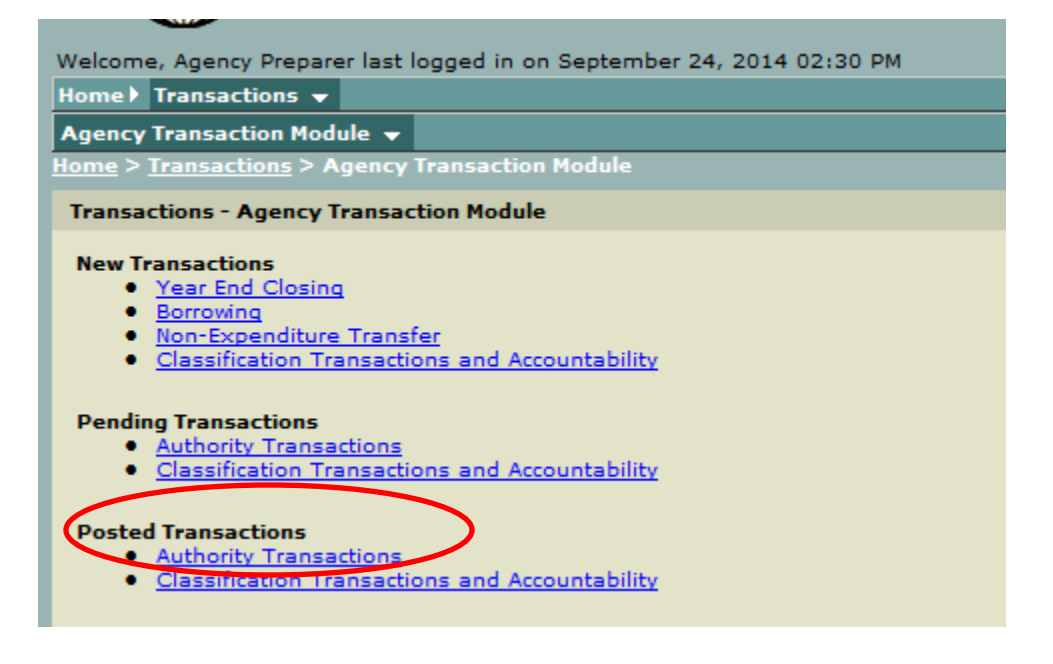

c. You should now be on the Posted Transaction screen.

| Actionly Transactions   Cassification Transaction P  Posted Transaction Query  Search for TPTTTTTTTTTTTTTTTTTTTTTTTTTTTTTTTTTTT | aa foon and Accounted by 1<br>Deley Protect Instructions (Seriy                                                                                                    |  |  |
|----------------------------------------------------------------------------------------------------|----------------------------------------------------------------------------------------------------|--|--|
| Transaction Control Number                                                                                                    | Vier Transaction                                                                                                    |  |  |
| Search for Transactions                                                                                                    |                                                                                                    |  |  |
|                                                                                                    | Date 📝 accounting Denod 📝 Effective Date 🖉 Transaction Date                                                                                                    |  |  |
|                                                                                                    | Start Date 09 • 01 • 2014 •                                                                                                    |  |  |
|                                                                                                    | tod Dates 10 • 01 • 2014 •                                                                                                    |  |  |
| Transaction                                                                                                    | Category All                                                                                                    |  |  |
| Transac                                                                                                    | Sea Type All                                                                                                    |  |  |
|                                                                                                    | Advanced Starkh                                                                                                    |  |  |
| DEAC Treasury Account                                                                                                    | NUMB         SPOA         SPOA         SPOA         A         NAME         SUID           Spinbal         Spinbal         Spi                                                                                                    |  |  |
|                                                                                                    | None - None - None |  |  |
|                                                                                                    | Reset C04C Components                                                                                                    |  |  |
| Legel                                                                                                    | Authorey None                                                                                                    |  |  |
|                                                                                                    | View Transaction List Combaid_ (Reset                                                                                                    |  |  |
|                                                                                                    | Anarchille / Control Mr.   Rivers Rules                                                                                                    |  |  |
|                                                                                                    | economic i submitudo il transmitu conor.<br>U. 5. Experiment of the Transmit, Transmit Resegnment Serves                                                                                                    |  |  |
| 1                                                                                                    |                                                                                                    |  |  |
|                                                                                                    |                                                                                                    |  |  |

d. In the top box enter the control number you noted from the detail transaction screen after you certified the transaction. Then click "View Transaction"

|   | New Transactions 🕨 Pending Transactions 🕽 Posted Transactions 👻                          |
|---|------------------------------------------------------------------------------------------|
|   | Authority Transactions 👻 Classification Transactions and Accountability 🕨                |
|   | Home > <u>Transactions</u> > <u>Agency Transaction Module</u> > Posted Transaction Query |
|   | Posted Transaction Query                                                                 |
|   | Search for Transaction by Control Number                                                 |
| 4 | Transaction Control Number 5687825 View Transaction                                      |

e. If your transaction has posted you should be viewing the detail screen below.

| Lentral Accounting<br>Reporting System                                                             |                                                                 | HOME HELP LOG OFF          |
|----------------------------------------------------------------------------------------------------|-----------------------------------------------------------------|----------------------------|
| Welcome, Jennifer Dickens                                                                          |                                                                 | 09/25/2014 01:12:14 PM EDT |
| New Transactions ) Pending Transactions ) Posted Transactions $ullet$                              |                                                                 |                            |
| <u>Home</u> > <u>Transactions</u> > <u>Agency Transaction Module</u> > <u>Posted Transaction (</u> | wery > Year End Closing Transaction Detail                      |                            |
| Year End Closing Transaction Detail                                                                |                                                                 |                            |
| Control Number:                                                                                    | 5687825                                                         |                            |
| Status:                                                                                            | Posted                                                          |                            |
| Transaction Type:                                                                                  | Indefinite, Year End Closing Adjustment                         |                            |
| Transaction Date:                                                                                  | 09/30/2013                                                      |                            |
| Accounting Period:                                                                                 | 09/2013                                                         |                            |
| Effective Date:                                                                                    | 09/30/2013                                                      |                            |
| Agency Reference #:                                                                                |                                                                 |                            |
| STAR Reference #:                                                                                  | WT014556                                                        |                            |
| CGAC TAS                                                                                           | SP ATA AID BPOA EPOA A MAIN SUB<br>012 X 0137 000               |                            |
| Balance Adjustment Type:                                                                           | Decrease                                                        |                            |
| Current Balance:                                                                                   | 18,068,132.15                                                   |                            |
| Adjustment Amount:                                                                                 | 16,486,786,51                                                   |                            |
| New Balance:                                                                                       | 1,581,345.64                                                    |                            |
| Most Recent Comment:                                                                               |                                                                 |                            |
|                                                                                                    | View Audit Log                                                  |                            |
|                                                                                                    |                                                                 |                            |
|                                                                                                    |                                                                 |                            |
|                                                                                                    | Accessibility   Contact Us   Privacy Policy                     |                            |
|                                                                                                    | U. S. Department of the Treasury - Financial Management Service |                            |
|                                                                                                    |                                                                 |                            |
|                                                                                                    |                                                                 |                            |
|                                                                                                    |                                                                 |                            |
|                                                                                                    |                                                                 |                            |
|                                                                                                    |                                                                 |                            |
|                                                                                                    |                                                                 |                            |
|                                                                                                    |                                                                 |                            |
|                                                                                                    |                                                                 |                            |
|                                                                                                    |                                                                 |                            |
|                                                                                                    |                                                                 |                            |
|                                                                                                    |                                                                 |                            |
|                                                                                                    |                                                                 |                            |
|                                                                                                    |                                                                 |                            |

11. Why is my transaction not showing up as posted?

**Answer:** Your transaction could still be in a pending status, either waiting to be (a) approved by the Bureau of Fiscal Service or (2) posted to our legacy system. To check Pending Transactions for your specific transaction(s), follow the steps below.

a. Click the Transactions Tab at the top of the screen

| Welcome Agency Preparer last logged in on September 24, 2014 02:30 PM |                                                                                                    |  |  |  |
|-----------------------------------------------------------------------|----------------------------------------------------------------------------------------------------|--|--|--|
| Home Transactions)                                                    |                                                                                                    |  |  |  |
| Home Home                                                             | My CARS: Notices                                                                                                    |  |  |  |
| 🚱 My CARS:                                                            | 02/26/2007 03:53 PM Reporting of Security Weaknesses                                                                |  |  |  |
| Notices                                                               | If users at any time become aware of a security weakness or vulnerability that poses<br>874-4357 or (202) 874-8270. |  |  |  |
| 02/26/2007 03:53 PM- Reporting of<br>Security Weaknesses              |                                                                                                    |  |  |  |
| & Profile                                                             |                                                                                                    |  |  |  |
| X ALC Address File                                                    |                                                                                                    |  |  |  |
| News                                                                  |                                                                                                    |  |  |  |
| System Alerts                                                         |                                                                                                    |  |  |  |
| About CARS                                                            |                                                                                                    |  |  |  |
|                                                                       |                                                                                                    |  |  |  |

b. Under "Pending Transactions", click the "Authority Transactions" link

| -                                                                                                    |  |  |  |
|----------------------------------------------------------------------------------------------------|--|--|--|
| Welcome, Agency Preparer last logged in on September 24, 2014 02:30 PM                                                                                      |  |  |  |
| Home) Transactions 👻                                                                                                    |  |  |  |
| Agency Transaction Module 👻                                                                                                    |  |  |  |
| Home > <u>Transactions</u> > Agency Transaction Module                                                                                                    |  |  |  |
| Transactions - Agency Transaction Module                                                                                                    |  |  |  |
| New Transactions         • Year End Closing         • Borrowing         • Non-Expenditure Transfer         • Classification Transactions and Accountability |  |  |  |
| Pending Transactions     Authority Transactions     Classification Transactions and Accountability                                                          |  |  |  |
| Posted Transactions     Authority Transactions     Classification Transactions and Accountability                                                           |  |  |  |

|   | Central Accounting<br>Reporting System                  |                                                                                                    |
|---|---------------------------------------------------------|----------------------------------------------------------------------------------------------------|
|   | wome, Jennifer Dickens                                  |                                                                                                    |
|   | New Transactions > Pending Transactions - Posted Tr     | ansactions b                                                                                                    |
| 1 | Authority Transactions - Classification Transactions a  |                                                                                                    |
| ľ | Home > Transactions > Agency Transaction Module > F     | Panding Transaction Query                                                                                                    |
|   | Pending Transaction Query                               |                                                                                                    |
| ļ | You have 252 total pending transaction(s) in the system | n, with 112 requiring ward action                                                                                                    |
|   | Search for Transaction by Control Names                 |                                                                                                    |
|   |                                                         |                                                                                                    |
|   | Transaction Control Number                              | View Iransection                                                                                                    |
|   | Search for Transactions                                 |                                                                                                    |
|   | Date                                                    | Converting Device Conference on the Converting Date                                                                                                    |
|   |                                                         | Accounting remote Effective Date Infansaction Date                                                                                                    |
|   |                                                         | Start Date U9 V 01 V 2014 V                                                                                                    |
|   |                                                         | End Date 10 • 01 • 2014 •                                                                                                    |
|   | Transaction Category                                    |                                                                                                    |
|   |                                                         |                                                                                                    |
|   | Transaction Type                                        | All 🗸                                                                                                    |
|   | Action Required                                         | All 🔹                                                                                                    |
|   | Chathan                                                 | All                                                                                                    |
|   | Status                                                  |                                                                                                    |
|   | Agency                                                  | All 🗸                                                                                                    |
|   | CGAC Treasury Account Symbol                            | SP ATA AID BPOA EPOA A MAIN SUB                                                                                                    |
|   |                                                         | All     All     All |
|   |                                                         | Reset CGAC Components                                                                                                    |
|   | Legal Authority                                         |                                                                                                    |
|   | Legal Authority                                         | Au. •                                                                                                    |
|   |                                                         | View Transaction List Download Reset                                                                                                    |

c. You should now be on the Pending Transaction screen.

d. In the top box enter the control number you noted from the detail transaction screen after you certified a transaction. Then click "View Transaction"

| Reporting System                                                                        |  |  |  |  |  |  |  |  |  |
|-----------------------------------------------------------------------------------------|--|--|--|--|--|--|--|--|--|
| Welcome, Jennifer Dickens                                                               |  |  |  |  |  |  |  |  |  |
| New Transactions > Pending Transactions - Posted Transactions >                         |  |  |  |  |  |  |  |  |  |
| Authority Transactions 🗕 Classification Transactions and Accountability >               |  |  |  |  |  |  |  |  |  |
| Home > Transactions > Agency Transaction Module > Pending Transaction Query             |  |  |  |  |  |  |  |  |  |
| Pending Transaction Query                                                               |  |  |  |  |  |  |  |  |  |
| You have 252 total pending transaction(s) in the system, with 112 requiring your action |  |  |  |  |  |  |  |  |  |
| Search for Transaction by Control Number                                                |  |  |  |  |  |  |  |  |  |
| Transaction Control Number 5687828 View Transaction                                     |  |  |  |  |  |  |  |  |  |
| Search for momentions                                                                   |  |  |  |  |  |  |  |  |  |
|                                                                                         |  |  |  |  |  |  |  |  |  |

| e. If your transaction is pending you should be viewing the detail scree | e. | If your transac | tion is pending yo | ou should be viewing | the detail screen |
|--------------------------------------------------------------------------|----|-----------------|--------------------|----------------------|-------------------|
|--------------------------------------------------------------------------|----|-----------------|--------------------|----------------------|-------------------|

| Wekome, Jennifer Dickens 09/                                              |                                                                                                    |         |        |      |        |        |     |                                                                         |                         |  |  |  |
|---------------------------------------------------------------------------|----------------------------------------------------------------------------------------------------|---------|--------|------|--------|--------|-----|-------------------------------------------------------------------------|-------------------------|--|--|--|
| New Transactions > Pending Transactions > Posted Transactions >           |                                                                                                    |         |        |      |        |        |     |                                                                         |                         |  |  |  |
| Authority Transactions + Classification Transactions and Accountability ) |                                                                                                    |         |        |      |        |        |     |                                                                         |                         |  |  |  |
| Home > Transactions > Agency Transaction Mod                              | tome > <u>Transactions</u> > <u>Agency Transaction Module</u> > <u>Pending Transaction Query</u> > Year End Closing Transaction Detail |         |        |      |        |        |     |                                                                         |                         |  |  |  |
| Year End Closing Transaction Detail                                       | Year End Closing Transaction Detail                                                                                                    |         |        |      |        |        |     |                                                                         |                         |  |  |  |
| On the Handson                                                            |                                                                                                    |         |        |      |        |        |     |                                                                         |                         |  |  |  |
| Control Number:                                                           | 366/528                                                                                                    |         |        |      |        |        |     |                                                                         |                         |  |  |  |
| Status:                                                                   | STAR Interface                                                                                                    |         |        |      |        |        |     |                                                                         |                         |  |  |  |
| Transaction Type:                                                         | Surplus, Year End Closing Cancellation of Expired Account Balances                                                                     |         |        |      |        |        |     |                                                                         |                         |  |  |  |
| Transaction Date:                                                         | 09/30/2013                                                                                                    |         |        |      |        |        |     |                                                                         |                         |  |  |  |
| Accounting Period:                                                        | 09/2013                                                                                                    |         |        |      |        |        |     |                                                                         |                         |  |  |  |
| Effective Date:                                                           | 09/20                                                                                                    | /2012   |        |      |        |        |     |                                                                         |                         |  |  |  |
|                                                                           | 00/00                                                                                                    | 2013    |        |      |        |        |     |                                                                         |                         |  |  |  |
|                                                                           |                                                                                                    |         |        | CGA  | AC TAS |        |     | Account Title                                                           | Cancellation Amount     |  |  |  |
|                                                                           | SP                                                                                                    | ATA     | AID    | BPOA | EPOA   | A MAIN | SUB |                                                                         |                         |  |  |  |
|                                                                           | _                                                                                                    |         | 001    | 2004 | 2008   | 0100   | 000 | SALARIES AND EXPENSES, GENERAL ADMINISTRATION, ARCHITECT OF THE CAPITOL | 76,012.62               |  |  |  |
|                                                                           | _                                                                                                    |         | 001    | 2008 | 2008   | 0103   | 000 | CAPITOL BUILDINGS, ARCHTECT OF THE CAPITOL                              | 176,692.70              |  |  |  |
| Account                                                                   | _                                                                                                    |         | 002    | 2008 | 2008   | 020    | 000 |                                                                         | 03,844.21               |  |  |  |
|                                                                           | _                                                                                                    |         | 009    | 2008 | 2008   | 0200   | 000 | SALARIES AND EXPENSES, BUTANIU GARDEN                                   | 311,067.37<br>84.308.40 |  |  |  |
|                                                                           | _                                                                                                    |         | 010    | 2007 | 2008   | 000    | 000 | SALARIES AND EAFENSES, FEDERAL JUDICIAL CENTER, THE JUDICIART           | 04,200.18               |  |  |  |
|                                                                           | _                                                                                                    |         | 014    | 2000 | 2000   | 000    | 000 |                                                                         | 34,300.40               |  |  |  |
|                                                                           | -                                                                                                    |         | 020    | 2000 | 2000   | 0104   | 000 | SURVETS, INVESTIGATIONS AND RESEARCH, 0.3. GEOLOGICAL SURVET            | 284 270 00              |  |  |  |
| Agency Reference #:<br>STAR Reference #:<br>Most Recent Comment:          | Vie                                                                                                    | ew Audi | it Log | ]    |        |        |     |                                                                         |                         |  |  |  |

- 12. Who should I call if I have further questions?Answer: Please contact the TSC at 1-877-440-9476.
- Who should I call if I experience any system Issues?
   Answer: Please Contact the TSC at 1-877-440-9476.